## แผนผังลำดับงาน การเย็บเล่มทำปกแข็งหนังสือใหม่ (Flowchart)

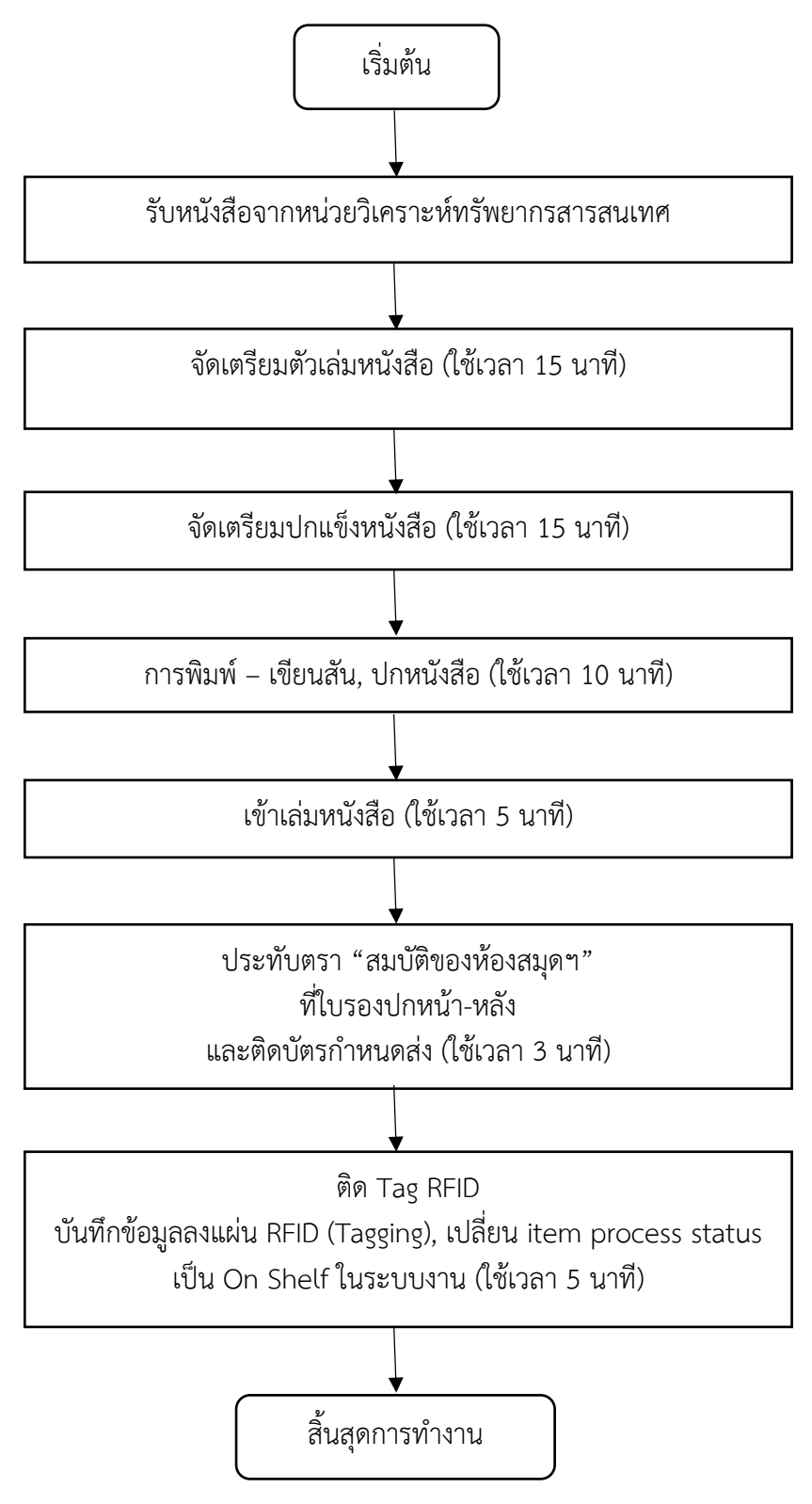

## ผังขั้นตอน/งาน (Work Flow)

## ชื่อขั้นตอน/กระบวนการ การเย็บเล่มทำปกแข็งหนังสือใหม่

| ที่ | ผังขั้นตอน                                      | ระยะเวลา | รายละเอียดงาน                                                                                                    |
|-----|-------------------------------------------------|----------|----------------------------------------------------------------------------------------------------|
| 1   | รับหนังสือจากหน่วยวิเคราะห์ทรัพยากร<br>สารสนเทศ |          | <ol> <li>รับหนังสือใหม่จากบรรณารักษ์ที่ได้วิเคราะห์หมวดหมู่ และทำรายการทรัพยากรสารสนเทศและทำ<br/>รายการทางบรรณานุกรมในฐานข้อมูลระบบห้องสมุดอัตโนมัติเรียบร้อยแล้ว</li> </ol>                                                                                                    |
| 2   | จัดเตรียมตัวเล่มหนังสือ                         | 15 นาที  | <ol> <li>เลาะปก สัน และใบรองปกของเดิมออก แล้วตกแต่งให้เรียบร้อย อย่าให้มีเศษกระดาษ ติดอยู่พร้อม<br/>สำรวจความเรียบร้อยของเนื้อในหนังสือ หากพบข้อบกพร่อง เช่น หน้าฉีกขาดหรือ มีส่วนประกอบขาด<br/>หายไป ก็ถ่ายเอกสารจากเล่มอื่นในชุดเดียวกันมาติดเข้าไปให้ครบถ้วนเรียบร้อยเสียก่อน</li> <li>เย็บสัน หากของเดิมเย็บเล่มไม่แข็งแรง ก็ให้ใช้สว่านเจาะที่สันหนังสือจำนวน 4 รู ให้ห่างเท่าๆ กัน และ<br/>ให้ห่างจากขอบสันประมาณ 6-8 ซม. แล้วจึงเย็บด้วยเข็มที่ร้อยด้ายไว้ โดยเริ่มร้อยที่รูกลางๆ เข้าออก<br/>สลับกันจนปลายทั้งสองมาบรรจบกัน ดึงเชือกให้ตึง แล้วผูกให้แน่นด้วยเงื่อนตาย ใช้ค้อนทุบตรงรูที่เจาะ<br/>ทุกรู และที่ปมเชือกให้เรียบ</li> <li>กระดาษปิดปกและใบรองปก โดยใช้กระดาษสีหรือกระดาษที่มีเนื้อหนาเหนียวพับครึ่ง จำนวนสองขึ้น<br/>ตัดให้มีขนาดกว้างยาวกว่าขนาดของหนังสือ ประมาณ 0.2 ซม. ทากาวเป็นเส้นตรงที่ตัวเล่มหนังสือทั้ง<br/>ด้านหน้าและด้านหลัง ขนาดประมาณ 0.5 ซม. ที่ขอบสันหนังสือให้ล้ำแนวตะเข็บด้ายประมาณ 2 ซม.<br/>แล้วทาบกระดาษปิดปก ให้สันกระดาษด้านที่พับเสมอกับขอบหนังสือ แล้วตัดริมกระดาษปิดปกให้เสมอ<br/>กับขอบหนังสือทั้งสามด้าน</li> <li>ผ้ายึดสัน ใช้ผ้ามู่งขนาดกว้างกว่าความหนาของสันหนังสือประมาณ 5 ซม. และมีความยาวน้อยกว่า<br/>ของความยาวของสันหนังสือประมาณ 5 ซม. ติดที่กึ่งกลางสันหนังสือที่ทากาวไว้ และให้มีส่วนที่ยื่นออกไป<br/>ด้านหน้าและด้านข้างละประมาณ 2.5 ซม.</li> </ol> |

| ที่ | ผังขั้นตอน             | ระยะเวลา | รายละเอียดงาน                                                                                                    |
|-----|------------------------|----------|----------------------------------------------------------------------------------------------------|
|     |                        |          | <b>5. ติดคิ้ว</b> ตัดคิ้วหนังสือให้มีขนาดความกว้างเท่ากับสันหนังสือ ทากาวและติดที่ขอบบนและขอบล่างของ<br>สันหนังสือ                                                                                                    |
| 3   | จัดเตรียมปกแข็งหนังสือ | 15 นาที  | <ol> <li>ตัดกระดาษแข็งทำปก จำนวน 2 ชิ้น ขนาดกว้างเท่ากับความกว้างของหนังสือและความยาวมากกว่า<br/>ความสูงของหนังสือ 5 มม.</li> <li>ตัดกระดาษแข็งทำสัน จำนวน 1 ชิ้น ขนาดกว้างเท่ากับความกว้างของสันหนังสือและยาวเท่ากับความ<br/>สูงของแผ่นปกที่ตัดตามข้อ 1</li> <li>ตัดผ้าแรกซีน สำหรับหุ้มสันปกกับปกทั้งสองแผ่น จำนวน 1 ชิ้น ขนาดกว้างและยาวมากกว่าสัน<br/>หนังสือ ประมาณ 3 ซม.</li> <li>ตัดกระดาษแรกซีน สำหรับหุ้มปกแข็งจำนวน 2 ชิ้น ขนาดกว้างเท่ากับความกว้างของปกและมีความ<br/>ยาวกว่าความสูงของปก เท่ากับ 3 ซม.</li> <li>การประกอบปก</li> <li>นำกระดาษแข็งทั้ง 3 ชิ้น โดยให้แผ่นปกทั้งสองวางห่างจากแผ่นสันข้างละ 5 มม. แล้วขีดเส้นผนึกสัน<br/>และแผ่นปกทั้งสองที่ผ้าหุ้มสัน</li> <li>มนึกกระดาษแข็งบนผ้าหุ้มสันทั้งสามชิ้นตามแนวที่ขีดไว้ แล้วรีดให้เรียบด้วยผ้าสะอาด</li> <li>พับชายผ้าแร็กซีนที่หุ้มกัวท้ายแผ่นปกแล้วรีดให้เรียบ</li> <li>ผนึกกระดาษแร็กซีนที่หุ้มปกที่ละด้าน ให้เกยทับผ้าสันประมาณ 1 ซม.</li> <li>พับกระดาษแรกซีนเข้าด้านใน โดยรอบทั้ง 3 ด้าน ทากาวติดให้สนิทกับขอบสัน (ก่อนพับตัดมุม<br/>กระดาษแร็กซีนทั้ง 4 มุม ออกเล็กน้อย เพื่อไม่ให้กระดาษซ้อนทับกับหนามากเกินไป)</li> </ol> |

| ที | ผังขั้นตอน                     | ระยะเวลา | รายละเอียดงาน                                                                                                    |
|----|--------------------------------|----------|----------------------------------------------------------------------------------------------------|
| 4  | การพิมพ์ – เขียนสัน, ปกหนังสือ | 10 นาที  | <ol> <li>ตรวจสอบเลขหมู่จากกระดาษแบบบันทึกข้อมูลหนังสือ</li> <li>ตัดเทปเขียนสันให้เป็นรูปสี่เหลี่ยมผืนผ้า และตีเส้นให้เป็นช่องไฟระยะห่าง 0.4 เซนติเมตร (4 มม.)</li> <li>ระบายสีดำเป็นรูปสี่เหลี่ยมผืนผ้าที่มุมซ้ายล่างของปกหนังสือ ขนาดประมาณ 1 นิ้ว ×1.5 นิ้ว (โดยมี<br/>กรอบกระดาษที่วัดขนาด ตามบรรทัดของเลขเรียกหนังสือเป็นฟอร์ม) โดยระบายห่างจากด้านซ้ายของปก</li> <li>นิ้ว ด้านล่าง 1 นิ้ว และเขียนเลขเรียกหนังสือ</li> <li>หลังจากนั้นเขียนเลขเรียกหนังสือที่แถบสีดำที่ระบายไว้ และเขียนสันที่หุ้มผ้าแร็กซีน เขียนชื่อผู้แต่งไว้<br/>ด้านบนตรงสันผ้าแร็กซีน ให้ห่างจากขอบด้านบนลงมา 1 นิ้ว เขียนชื่อหนังสือ บริเวณกึ่งกลางของสันที่หุ้ม<br/>ด้วยผ้าแร็กซีน และเขียนเลขเรียกหนังสือตรงส่วนล่างของสัน</li> <li>เมื่อเขียนสัน, ปกหนังสือเรียบร้อยแล้ว ให้สอดปกเข้ากับตัวเล่มเพื่อรอการเข้าเล่ม ต่อไป</li> </ol> |
| 5  | เข้าเล่มหนังสือ                | 5 นาที   | <ol> <li>จัดเล่มหนังสือ (ที่เย็บเล่มและติดใบรองปกและผ้ายึดสันแล้ว) กับปกที่ประกอบแล้วให้อยู่กึ่งกลางปก<br/>โดยขอบบนและล่างของปกจะยื่นออกมาเท่าๆกัน ให้เล่มหนังสือแนบสนิทกับสันปกแล้ววางไว้</li> <li>ค่อยๆเปิดบนปกออกวางราบกับพื้น ใช้มือข้างหนึ่งกดเล่มหนังสือไว้อย่าให้เคลื่อนที่ ทากาวที่ยึดสัน<br/>บานพับและที่แผ่นปก โดยเว้นขอบโดยรอบโดยประมาณ 3-5 ซม.</li> <li>ยกแผ่นปกขึ้นปิดให้เข้าที่ จัดให้ขอบกระดาษใบปิดปกอยู่ห่างจากริมปกแข็งเท่าๆ กันแล้วใช้เศษผ้า<br/>สะอาดกดและถู่ให้เรียบ ใช้ไม่เนียนกดร่างรอยบานพับตลอดแนว</li> <li>พลิกเล่ม ทำกับปกอีกด้านหนึ่งเช่นเดียวกับที่กล่าวแล้วในข้อ 2 และ3</li> <li>เน่าหนังสือเข้าเครื่องอัดหนังสือ ทิ้งไว้อย่างน้อย 30 นาที ถ้าอัดพร้อมกันหลายเล่มให้วางสลับกันสัน<br/>หนังสือ เพื่อให้กองหนังสือที่จะอัดนั้นเสมอกัน</li> </ol>                                       |

| ที่ | ผังขั้นตอน                                                                                                | ระยะเวลา | รายละเอียดงาน                                                                                                    |
|-----|----------------------------------------------------------------------------------------------------|----------|----------------------------------------------------------------------------------------------------|
| 6   | ประทับตรา "สมบัติของห้องสมุดฯ"ที่ใบ<br>รองปกหน้า-หลัง<br>และติดบัตรกำหนดส่ง                               | 3 นาที   | <ol> <li>ประทับตราข้อความ "สมบัติของห้องสมุดมหาวิทยาลัยราชภัฏเทพสตรี" ด้วยหมึกสีน้ำเงิน ที่บริเวณ<br/>กึ่งกลางด้านในของปกทั้งปกหน้าและปกหลัง และประทับที่กึ่งกลางด้านหน้าของใบรองปกแผ่นหน้าและ<br/>กึ่งกลางหน้าด้านล่างของใบรองปกแผ่นหลังใต้บัตรกำหนดส่ง</li> </ol>                                                                                                    |
| 7   | ติด Tag RFID บันทึกข้อมูลลงแผ่น RFID<br>(Tagging), เปลี่ยน item process status<br>เป็น On Shelf ในระบบงาน | 5 นาที   | <ul> <li>ขั้นตอนการติด Tag RFID</li> <li>1. ติดแผ่น RFID ติดที่ด้านในของปกหลัง โดยแบ่งระดับการติดแผ่น RFID เป็น 3 ระดับ (เพื่อป้องกันการ<br/>อ่านสัญญาณทับซ้อนกัน) ของหนังสือแต่ละเล่ม ดังนี้</li> <li>ระยะที่ 1 ติดห่างจากด้านซ้ายของสันหนังสือ 1 นิ้ว และห่างจากขอบล่างของปก 1 นิ้ว</li> <li>ระยะที่ 2 ติดห่างจากด้านซ้ายของสันหนังสือ 1 นิ้ว และห่างจากขอบล่างของปก 2 นิ้ว</li> <li>ระยะที่ 3 ติดห่างจากด้านซ้ายของสันหนังสือ 1 นิ้ว และห่างจากขอบล่างของปก 2 นิ้ว</li> <li>ระยะที่ 3 ติดห่างจากด้านซ้ายของสันหนังสือ 1 นิ้ว และห่างจากขอบล่างของปก 2 นิ้ว</li> <li>ระยะที่ 3 ติดห่างจากด้านซ้ายของสันหนังสือ 1 นิ้ว และห่างจากขอบล่างของปก 3 นิ้ว</li> <li>2. ติดสติ๊กเกอร์สัญลักษณ์ประจำมหาวิทยาลัยทับบนแผ่น RFID อีกครั้ง</li> <li>ขั้นตอนการ บันทึกข้อมูลลงแผ่น RFID (Tagging)</li> <li>1. เปิด ระบบอินเตอร์เน็ต</li> <li>2. ดับเบิ้ลคลิกที่ Tagging station จะปรากฏหน้าจอ ใช้เม้าส์เลือกที่ช่องว่างบาร์โค้ด</li> </ul> |

| ที | ผังขั้นตอน | ระยะเวลา | รายละเอียดงาน                                                                                    |
|----|------------|----------|--------------------------------------------------------------------------------------------------|
|    |            |          | 3. เปิดหนังสือที่หน้าที่ติดบาร์โค้ดและใช้เครื่องอ่านรหัสบาร์โค้ด                                 |
|    |            |          | 4. นำหนังสือที่อ่านรหัสบาร์โค้ดแล้ววางบนเครื่องอ่าน RFID                                         |
|    |            |          | 5. เมื่อเครื่องอ่านรหัสบาร์โค้ด จะปรากฏหน้าจอการบันทึกข้อมูลลงแผ่น RFID โดยให้สังเกตที่จอมุมซ้าย |
|    |            |          | มือด้านล่าง จะปรากฏตัวอักษรสีแดงว่า "กำลังอ่าน" (READ) และเปลี่ยนเป็น "กำลังเขียน" (WRITE)       |
|    |            |          | สลับกัน โดยจะต้องมีรูปแผ่น RFID ปรากฏให้เห็นด้วย ในระหว่างนี้ให้ตรวจสอบข้อมูลหนังสือกับข้อมูลที่ |
|    |            |          | ปรากฏที่หน้าจอว่าตรงกันหรือไม่                                                                   |
|    |            |          | 6. เมื่อเครื่องทำการล็อก Tag RFID แล้ว จะมีข้อความสีแดงที่มุมด้านซ้ายด้านล่างให้ดูว่าเป็น EAS ON |
|    |            |          | 7. เมื่อเสร็จสิ้นการอ่าน ก็จะปรากฏหน้าจอแสดงข้อความสีม่วงว่า "จบการทำงาน" (Finish) จึงจะ         |
|    |            |          | สามารถนำหนังสือออกจากเครื่องอ่าน RFID ได้                                                        |
|    |            |          | การเปลี่ยน item process status                                                                   |
|    |            |          | 1. Login ด้วย user 'UPD-ITEM' (password=123456) เนื่องด้วยความต้องการออกรายงานเฉพาะ              |
|    |            |          | กรณีนี้                                                                                          |
|    |            |          | 2. กรณีที่ต้องการเปลี่ยน item process status จาก 'CT' (in cataloging) เป็น 'not in process'      |
|    |            |          | (=blank)                                                                                         |
|    |            |          | 3. จากเมนู Item ให้เลือก Item Process Status                                                     |
|    |            |          | 4. ระบบจะแสดงหน้าต่าง Change Item Process Status                                                 |

| ที่ | ผังขั้นตอน | ระยะเวลา | รายละเอียดงาน                                                                                                    |
|-----|------------|----------|----------------------------------------------------------------------------------------------------|
|     |            |          | 5. เนื่องด้วยค่าโค้ดของ item process status ที่ต้องการเปลี่ยนนั้น คือ 'Not in Process' ซึ่งเป็นค่า<br>โค้ดว่างอยู่แล้ว จึงไม่ต้องกำหนดค่าใดๆ อีก ทั้งในส่วนของบรรทัด Item Process Status และบรรทัด                                                                                                    |
|     |            |          | ของ Remote Storage ID<br>6. สามารถอ่านเลข Barcode ที่ต้องการ ในช่องบรรทัด Barcode และเลือกปุ่ม OK (หรือกรณีที่ใช้เครื่อง<br>อ่านบาร์โค้ด ระบบจะทำการเลือกปุ่ม OK ให้โดยอัตโนมัติ)<br>7. หากอ่านเลขบาร์โค้ดที่ต้องการครบถ้วนหมดแล้ว ระบบจะแสดงดังหน้าจอการทำงาน ให้เลือกปุ่ม                                                          |
|     |            |          | Cancel<br>8. หากต้องการตรวจสอบว่าระบบได้ลบค่า Item Process Status 'CT' ออกไปจากรายการแล้วหรือไม่<br>สามารถอ่านเลขบาร์โค้ด จากหน้า tab 'Item' และตรวจสอบค่าข้อมูลในส่วนของ Item Process<br>Status จะพบว่าไม่มีการกำหนดค่าข้อมูลใดๆ แล้ว<br>**หมายเหตุ ขั้นตอนนี้สามารถศึกษาได้จากคู่มือปฏิบัติงานการใช้งานระบบห้องสมุดอัตโนมัติ Aleph |

## ปัญหา/ ความเสี่ยงสำคัญที่พบในการปฏิบัติงานและแนวทางการแก้ไขปัญหา

|                                                                                                    | กา/สตความเสยง                                                                                      |
|----------------------------------------------------------------------------------------------------|----------------------------------------------------------------------------------------------------|
| 1       การเขียนสัน, ปกหนังสือ       -ปากกาไฟฟ้าที่ใช้เขียนสัน เมื่อเขียนไปนาน ๆ จะมีความร้อนสูง       1. ควรมีปากกาไฟฟ้าเพิ่มอีก         1       การเขียนสัน, ปกหนังสือ       1. ควรมีปากกาไฟฟ้าเพิ่มอีก         1       ม่สามารถใช้งานต่อไป ทำให้เกิดความล้าช้าในการทำงาน       ในการใช้งาน         -ต้องการผู้ปฏิบัติงานที่มีลายมือสวย ประณีต ในการเขียน เพื่อ       2. หาอุปกรณ์ที่ช่วยป้องกัน         ความสวยงามและเป็นระเบียบของรูปเล่มหนังสือ       กันความร้อน         3. ในการสรรหาผู้ปฏิบัติงาน       เขียนตัวอักษรทั้งภาษาไทย | อีก 1 อัน เพื่อสลับเปลี่ยน<br>นความร้อนได้ เช่น ถุงมือ<br>านควรมีการทดสอบการ<br>บและภาษาอังกฤษด้วย |